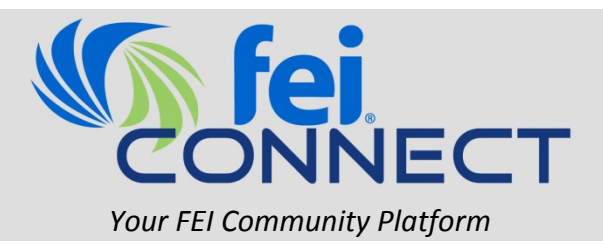

## How to Login and Complete Your Profile

1. Go to <u>http://connect.financialexecutives.org</u> and click the "Sign in" button on the top right of the page.

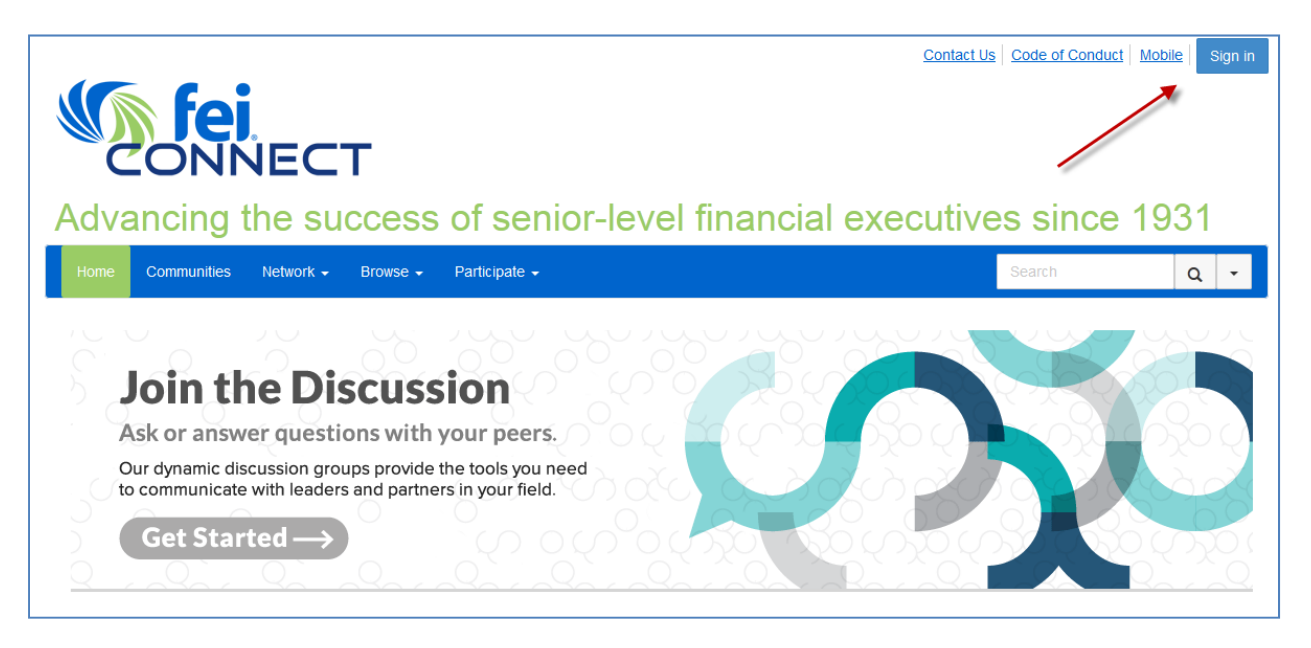

2. This will bring you to the FEIconnect login screen, where you will need to enter your **FEI username** and **password**. If you do not know your login credentials, click "**Forgot Login**" under the Username/Password text boxes to retrieve your information.

| 5          | fei<br>ONNECT                                               |
|------------|-------------------------------------------------------------|
| User Name: |                                                             |
| Password:  |                                                             |
| Not an FEI | Log In<br>Forgot Login<br>Member? Click here to learn more. |

• When logging in to FEIconnect for the first time, you will be asked to **review** and **agree** to the FEIconnect "**Code of Conduct**"

3. After you enter your username/password, you will be logged in and redirected back to the FEIconnect homepage. Here, click the **arrow** at the top right of the page. Then, click the **"Profile**" button in the dropdown menu.

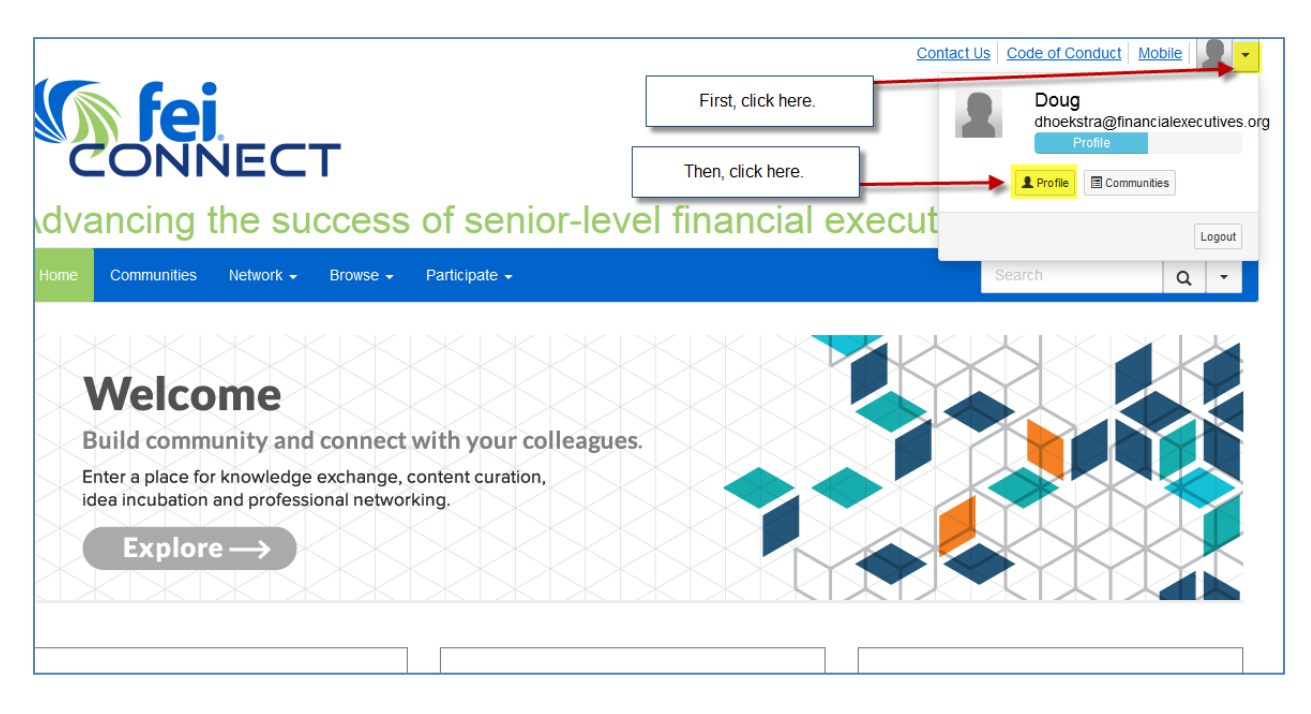

4. This will redirect you to your profile. Here, you can add information to the various sections (Education, Job History, etc.) by clicking the green "+ Add" buttons. You can add your photo by clicking the "Actions" button.

| Home Communities Network <del>-</del>                                                                             | 3rowse ← Participate ←                                                                                       |                                                                | Search                               | Q -   |
|----------------------------------------------------------------------------------------------------|----------------------------------------------------------------------------------------------------|----------------------------------------------------------------|--------------------------------------|-------|
|                                                                                                    | Mr. Doug Hoekstra<br>Manager, Marketing & Communications, Financial<br>My Profile My Connections - My Contri | Executives International butions My Account +                  |                                      |       |
| Actions                                                                                                    | Вю                                                                                                    |                                                                |                                      |       |
| Acuons                                                                                                    | Share information about yourself - your work life                                                            | and personal interests                                         |                                      |       |
| Contact Details                                                                                                   |                                                                                                    |                                                                |                                      |       |
| Financial Executives International Click he<br>1250 Headquarters Plaza<br>West Tower, 7th Floor<br>Morristown, NJ | Import From LinkedIn                                                                                         | To import your information fror<br>LinkedIn account, click her | n your<br>e.                         |       |
| Work: (973)765-1069<br>dhoekstra@financialexecutives.org                                                          | Import Your Info Update your in                                                                              | formation from LinkedIn®                                       |                                      |       |
| Ribbons                                                                                                    | Education                                                                                                    | +Add Job History                                               |                                      | + Add |
| Social Links Actions -                                                                                            | University of Maryland College Park<br>BA<br>2002 To 2005                                                    | Financial Executives I<br>Manager, Marketing & C               | nternational<br>ommunications        | 1     |
| <b>لتت</b> ا.                                                                                                    | Professional Association                                                                                     | TS Financial Executives I<br>Senior Associate, Marke           | nternational<br>ing & Communications | 1     |

Alternatively, for individuals with LinkedIn accounts, you can **import you information directly from LinkedIn** by clicking the green "**Import Your Info**" button. Once clicked, you will be directed to a screen where you will need to enter you **LinkedIn account login credentials** in order to permit FEIconnect to export you information into the system. Once you have entered your information, click "**Allow access**."

You will now be directed to a page where you can select which information you would like to have exported from your LinkedIn account into you FEIconnect account. Once you have made your selections, click the blue "Save and Continue" button at the bottom of the page.

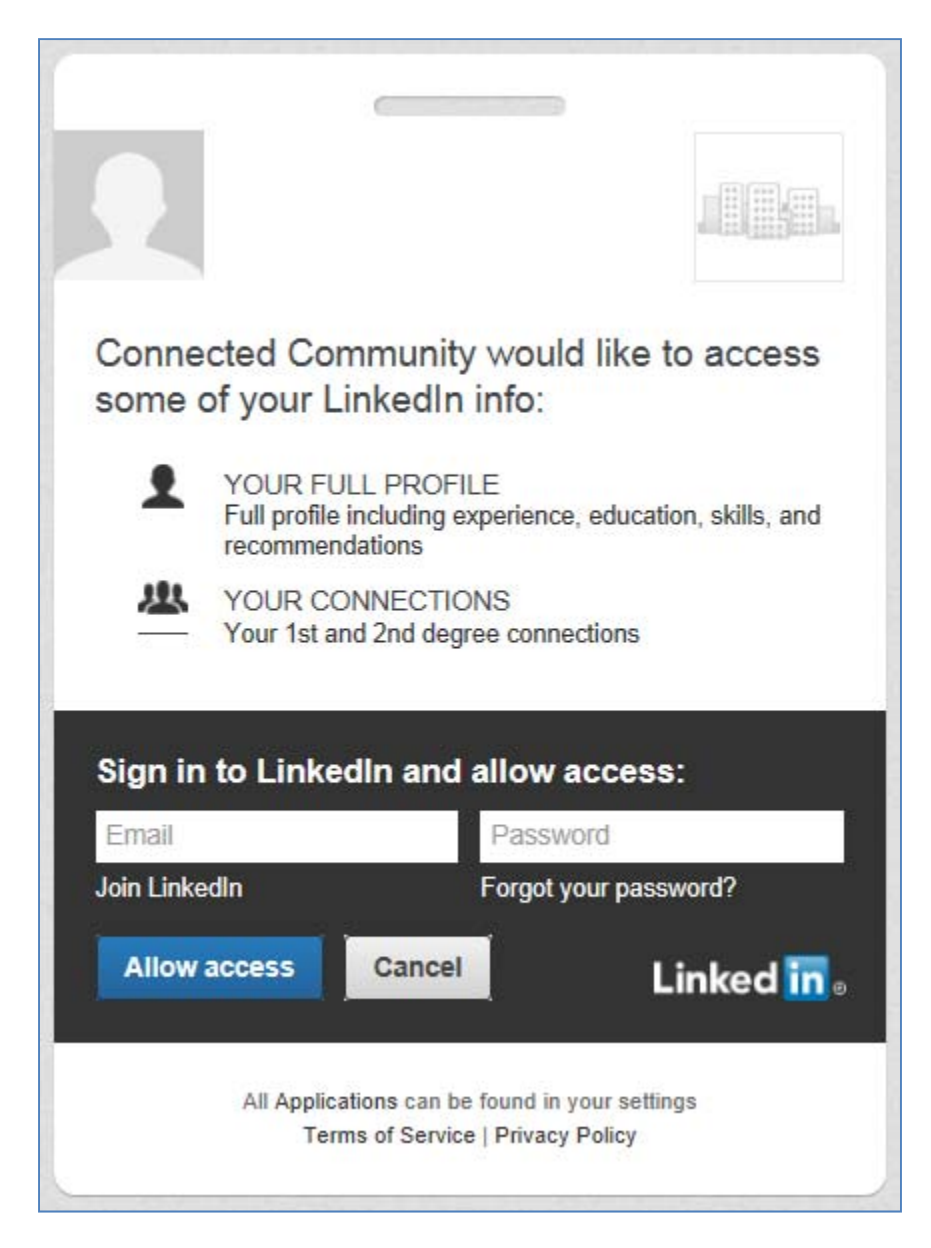